## MANUAL DE INSTRUÇÕES PARA CADASTRO NO XVI WORKSHOP TECNOLÓGICO FATEC MAUÁ

1) Acessar no link: <u>https://www.even3.com.br/workshopfatecmaua2018</u>

2) Clicar no botão "REALIZAR INSCRIÇÃO".

| Estudantes  | Grátis             | até 19/05/2018 |
|-------------|--------------------|----------------|
| Professores | Grátis             | até 19/05/2018 |
| Comunidade  | Grátis             | até 19/05/2018 |
| Palestrante | Grátis             | até 19/05/2018 |
|             | REALIZAR INSCRIÇÃO |                |

## Inscrições

3) Clicar em "Cadastre-se".

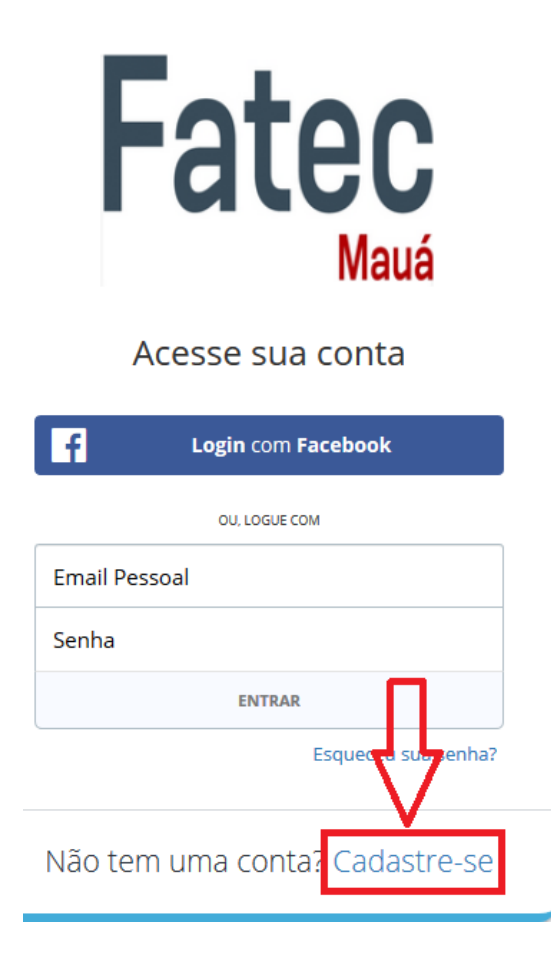

**4)** Em criar conta, preencha os dados solicitados corretamente e depois clique no botão "Criar Conta".

**5)** Na tela do formulário, assinale corretamente as questões apresentadas: Curso, Semestre, Período e RA (número de matrícula).

OBS: No caso dos Docentes, no campo RA, digitar "docente".

6) Clicar no botão "Acessar o Evento".

| Curso 🚱                                       | Semestre 🕜                  | Período 🔞                   |  |  |
|-----------------------------------------------|-----------------------------|-----------------------------|--|--|
| <ul> <li>Fabricação Mecânica</li> </ul>       | O 1º Semestre               | O Matutino                  |  |  |
| <ul> <li>Gestão Empresarial (EAD)</li> </ul>  | O 2º Semestre               | Vespertino                  |  |  |
| <ul> <li>Informática para Negócios</li> </ul> | O 3º Semestre               | O Noturno                   |  |  |
| <ul> <li>Logística</li> </ul>                 | ○ 4º Semestre               | <ul> <li>Docente</li> </ul> |  |  |
| O Polímeros                                   | O 5º Semestre               | O Comunidade                |  |  |
| <ul> <li>Docente</li> </ul>                   | O 6º Semestre               | ⊖ EAD                       |  |  |
| <ul> <li>Comunidade</li> </ul>                | <ul> <li>Docente</li> </ul> |                             |  |  |
|                                               | O Comunidade                | RA 🔞                        |  |  |
|                                               |                             |                             |  |  |
|                                               |                             |                             |  |  |
|                                               |                             |                             |  |  |
|                                               |                             |                             |  |  |
|                                               |                             |                             |  |  |
| → Acessar o Evento                            |                             |                             |  |  |

**7)** Em "Selecione uma categoria", selecione a categoria "Estudantes" caso seja aluno; Professores, caso seja Docente; Comunidade, caso não seja membro regular da Instituição. Em seguida, clique no botão "REALIZAR INSCRIÇÃO".

8) Neste momento a sua inscrição está efetivada e você receberá uma cópia do comprovante no seu e-mail cadastrado. Agora você está apto a participar de qualquer atividade do Workshop da Fatec Mauá. Nos próximos passos, serão demonstrados como se inscrever nas atividades que ocorrerão durante a semana do Workshop.

9) No canto esquerdo da tela de inscrição, terá a opção "Atividades".

**10)** Na tela de "Atividades", aparecerá todas as Palestras e Minicursos oferecidos durante o período que ocorrerá a semana do Workshop. Selecione as atividades que interessar, clicando na opção "Realizar Inscrição".

Pronto! Agora você está inscrito nas atividades da 16ª edição do Workshop Tecnológico da FATEC MAUÁ.

## Importante!

No comprovante recebido no e-mail cadastrado, constam as informações do evento e de sua inscrição, assim como um QR Code que será utilizado para validar a sua participação nas atividades em que for inscrito. Em cada atividade haverá um responsável para validar a sua participação. Portanto, é necessário que compareça ao evento com o comprovante impresso ou apresenta-lo via Smartphone.